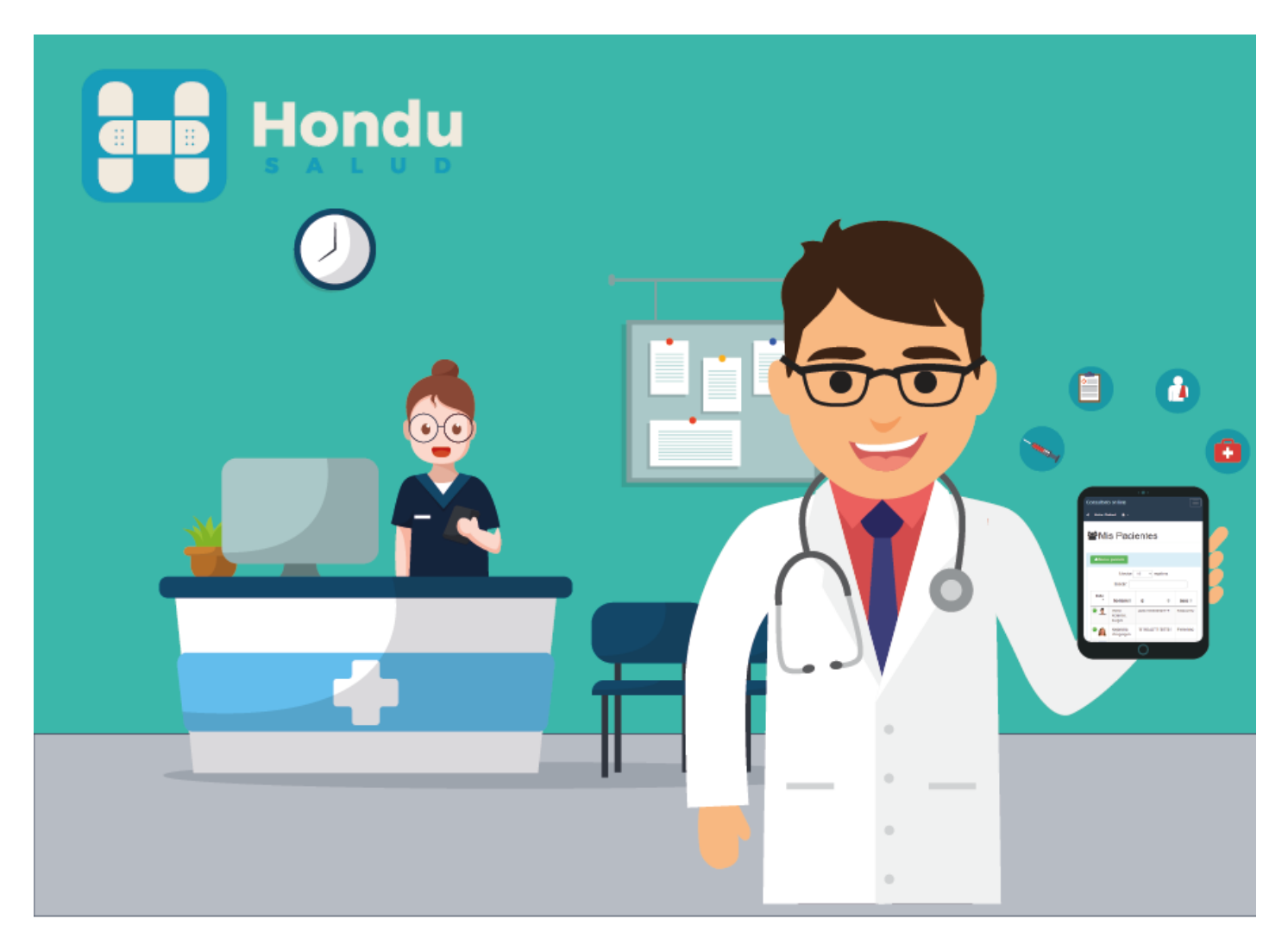

# Manual de Usuario A1-2019

Aplicación de consultorio en línea de www.hondusalud.com/doctores

### Soluciones de Software y Redes

www.hondusalud.com

Tegucigalpa Honduras

www.solucionesdesoftware.com

# Contenido

| Introduccion                                    | 1   |
|-------------------------------------------------|-----|
| Registro y acceso                               | 2   |
| Configuración de datos personales y consultorio | 3   |
| Creacion de pacientes                           |     |
| Registro de Diagnosticos                        | 6-7 |
| Citas y Agenda                                  |     |
| Manejo de secretarias                           |     |
| Imagenes y Diagnosticos                         | 12  |

"Para hacer uso de la aplicación debe contar con acceso a internet en su dispositivo"

## Introducción

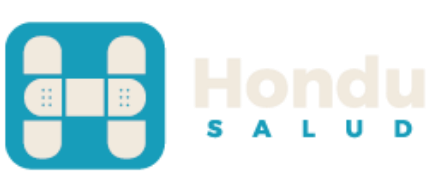

Hondusalud.com es una plataforma web desarrollada por Soluciones de Software y Redes, en la cual se ponen a disposición de los médicos diferentes herramientas para facilitar la realización de sus funciones. Entre las aplicaciones que se pondrán a disposición en la plataforma, está la aplicación de consultorio clínico en línea, modulo que servirá para para llevar un control de los pacientes y sus respectivos historiales médicos, permitiendo al medico acceder a la información relevante de los pacientes desde cualquier dispositivo con conexión a Internet.

La plataforma permite a los médicos, delegar en una o varias secretarias la creación de sus pacientes y manejo de citas, sin tener acceso a la información confidencial de cada paciente.

Como herramientas complementarias, hondusalud.com pone a la disposición de las empresas que brindan servicios relacionados con la salud la opción de subir sus informes, imágenes, recetas, catálogo de insumos, medicinas, etc. y relacionarlos a un medico particular, permitiendo a los médicos acceder a los resultados de los exámenes y pruebas que ellos han prescrito a sus pacientes. "Recuerde utilizar un correo electrónico valido para que su usuario pueda ser activado"

### **Registro y Acceso**

Para ingresar a la aplicación es necesario contar con un nombre de usuario y contraseña, para ellos debemos registrarnos en el siguiente link

#### www.hondusalud.com/doctores/registro.php

| CONSULTO |                                                                     | NOSOTROS | CONTACTENOS | REGISTR | LOGIN |
|----------|---------------------------------------------------------------------|----------|-------------|---------|-------|
|          | "Se requiere un correo electronico valido, para activar el usuario. |          |             |         |       |
|          | Usuario:                                                            |          |             |         |       |
|          |                                                                     |          |             |         |       |
|          | Contraseña:                                                         |          |             |         |       |
|          |                                                                     |          |             |         |       |
|          | ver contraseña                                                      |          |             |         |       |
|          | Especialidad:                                                       |          |             |         |       |
|          | Medicina General                                                    |          |             | •       |       |
|          | Pais:                                                               |          |             |         |       |
|          | Honduras                                                            |          |             | v       |       |
|          | Honduras                                                            |          |             |         |       |

Deberá llenar la información requerida, nombre, apellido, especialidad, usuario, contraseña y un correo valido ya que se enviará a su correo un link de activación de usuario.

#### Ingresando a la Aplicación

Una vez activado el usuario deberá ingresar en el menú **LOGIN** y digitar su usuario y contraseña y oprimir el botón iniciar para acceder a la aplicación

| Consultorio en línea × +                 |       |          |             |          | - 0 × |
|------------------------------------------|-------|----------|-------------|----------|-------|
|                                          | TORIO | NOSOTROS | CONTACTENOS | REGISTRO |       |
| Inicio de Sesion                         |       |          |             |          |       |
| mburgos                                  |       |          |             |          |       |
| •••••                                    |       |          |             |          |       |
| Recordarme. Restrablecer clave de acceso |       |          |             |          |       |
| Iniciar 🦕                                |       |          |             |          |       |
| 2 Registrate Gratis!                     |       |          |             |          |       |
|                                          |       |          |             |          |       |

"Recuerde Agregar el logo y los datos de su consultorio para que aparezcan en los reportes que imprime"

#### Configuración de datos personales y consultorio

Una vez que ingrese al sistema deberá ingresar al menú en la parte superior derecha y dar clic en mis datos.

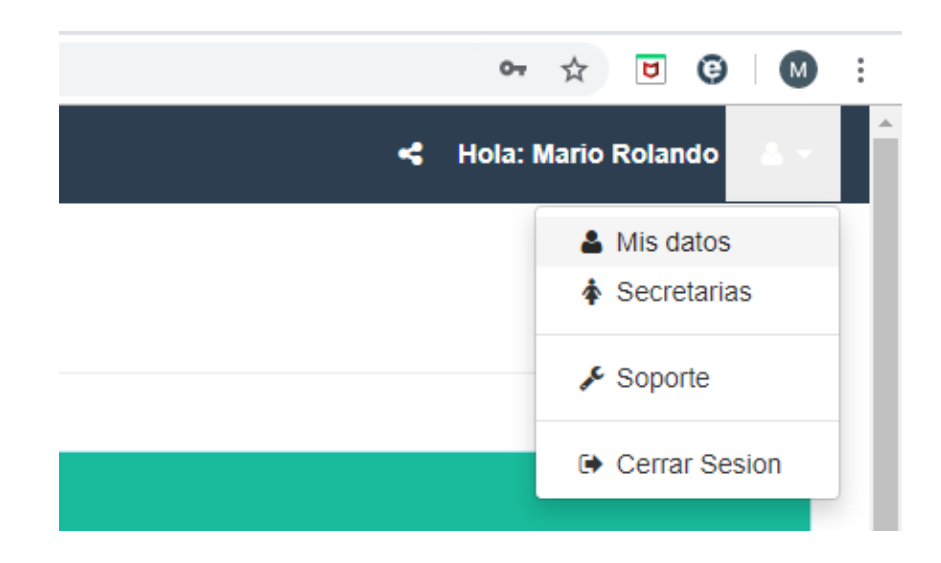

En esta página actualiza su información y agrega los datos de su consultorio, esto es importante porque al momento de imprimir un expediente los encabezados del reporte serán la información de su consultorio que usted ingrese en este apartado

| Cambiar Contraseña                              |                                                 |
|-------------------------------------------------|-------------------------------------------------|
| Datos Personales                                | Datos del Consultorio                           |
| 12345                                           | Consultorio en linea                            |
| Ingrese aqui un numero de identificacion unico. | Telefono del consultorio:                       |
| Nombre:                                         | (+504) 9877-1572                                |
| Mario Rolando                                   | Direccion del consultorio:                      |
| Apellido:                                       | Tegucigalpa, Honduras C.A.                      |
| Burgos Martinez                                 |                                                 |
| Sexo:                                           | Logo del consultorio:                           |
| Masculino                                       |                                                 |
| Especialidad:                                   |                                                 |
| Medicina General                                | Seleccionar archivo Ningún archivo seleccionado |
| Celular:                                        | Guardar Cancelar                                |
| 98771572                                        |                                                 |

"Es importante que registre un correo del paciente para que pueda ser notificado de sus citas pendientes"

### **Pacientes**

#### Creación de pacientes

Para crear pacientes en necesario acceder al menú principal en control de consultorio y luego en pacientes, ahí encontrara el listado de todos los pacientes que usted ha ingresado con su fotografía, nombre, sexo y edad.

| Consultorio On Line        | ×       | +                 |                             |               |           |                            |               |            | -                | ٥   | × |
|----------------------------|---------|-------------------|-----------------------------|---------------|-----------|----------------------------|---------------|------------|------------------|-----|---|
| ← → C î https://www.       | .hondus | alud.com/consulta | s/pages/cliente             | es.php        |           |                            |               |            | ☆ 🖻 🕒            | M   | 0 |
| Consultorio on line        |         |                   |                             |               |           |                            |               | < Hola: Ma | ario Rolando     | ▲ - |   |
| n Escritorio               |         |                   |                             |               |           |                            |               |            |                  |     |   |
| 🗈 Control de Consultorio 🧲 | <       | 🖀 Mis             | Pacie                       | entes         |           |                            |               |            |                  |     |   |
| 😁 Pacientes                |         |                   |                             |               |           |                            |               |            |                  |     |   |
| Estudios e imagenes        |         | A Nuevo p         | aciente                     |               |           |                            |               |            |                  |     |   |
| 🛗 Agenda                   |         |                   |                             |               |           |                            |               |            |                  |     |   |
| O Citas                    |         | Show 10           | <ul> <li>entries</li> </ul> |               |           |                            |               | Search:    |                  |     |   |
|                            | <       | Foto 🕈            | Nombre 💠                    | Apellido 🗘    | Sexo      | Edad                       | Diagnostico   | Expediente | Editar           |     |   |
| Video tutoriales           |         |                   | Ana Maria                   | Lanza Paz     | Femenino  | 29 años, 10 meses, 17 dias | े Diagnostico | Expediente | <b>G</b> Editar  |     |   |
|                            |         |                   | Santiago                    | Burgos Molina | Masculino | 4 años, 8 meses, 19 dias   | 양 Diagnostico | Expediente | <b>€</b> /Editar |     |   |

Para ingresar un nuevo paciente deberá dar clic en el botón de color verde que dice "Nuevo paciente"

### Nuevo Paciente

|                                                 | ← Volver                    |
|-------------------------------------------------|-----------------------------|
| Datos Generales                                 | Datos Medicos               |
| Identificacion:                                 | Peso:                       |
|                                                 | 0                           |
| Ingrese aqui un numero de identificacion unico. | Ingrese el peso en Libras.  |
| Nombres:                                        | Altura:                     |
|                                                 | 0                           |
| Apellidos:                                      | Ingrese la altura en Metros |
|                                                 | Tipo de Sangre:             |
| Savai                                           | N/A •                       |
| Masculino                                       | Registrar Cancelar          |

Esto nos abrirá un formulario de registro donde debemos guardar la información siguiente:

- Número de Identidad o documento identificativo
- Nombre y Apellido
- Sexo
- Fecha de nacimiento (así el sistema podrá calcular la edad del paciente
- Teléfono
- Dirección
- Correo ( este es importante ya que su paciente recibirá notificación de sus citas a través de este correo)
- Fotografía (puede almacenar una foto de sus pacientes para identificarlos de manera visual)

Como Datos médicos puede ingresar de, manera opcional el peso, altura y tipo de sangre.

Una vez ingresados estos datos le da clic al botón registrar y así su paciente quedara guardado.

"Los diagnósticos que usted ingrese pueden imprimirse de manera individual o todos como un registro histórico"

### Diagnósticos

#### Registro de diagnostico

Para registrar un diagnóstico de un paciente debemos ingresara al menú principal en el apartado pacientes, buscamos el paciente y luego damos clic en el botón azul que dice diagnóstico.

| Foto 📤 | Nombre 🌲  | Apellido 🌲 | Sexo     | Edad                       | Diagnostico   | Expediente | Editar          |
|--------|-----------|------------|----------|----------------------------|---------------|------------|-----------------|
|        | Ana Maria | Lanza Paz  | Femenino | 29 años, 10 meses, 19 dias | 양 Diagnostico | Expediente | <b>C</b> Editar |

Esto nos abrirá un formulario con los datos del paciente, la edad y la fecha cargada automáticamente, usted deberá ingresar la historia clínica, diagnostico y tratamiento y luego dar clic en guardar, con esto ya quedara el registro de este diagnostico en el expediente del paciente.

| Ingreso de Diagnostico     | - |
|----------------------------|---|
| Paciente:                  |   |
| Ana Maria, Lanza Paz       |   |
| Edad:                      |   |
| 29 años, 10 meses, 19 dias |   |
| Fecha :                    |   |
| 2019-05-17                 |   |
| Historia Clinica:          |   |
|                            |   |
|                            |   |
|                            | J |
| Diagnostico:               | 1 |
|                            | : |
| Tratamiento:               |   |
|                            |   |
|                            |   |
| Guardar                    |   |

Una vez que ha guardado el diagnostico aparecerán en el expediente todos los diagnósticos que usted a realizado para cada paciente.

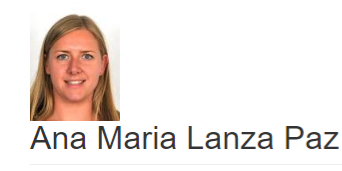

| ad: 29 años, 10 m | ieses, 19 dias                                |                                         |                              |            |             |            |         |          |      |       |
|-------------------|-----------------------------------------------|-----------------------------------------|------------------------------|------------|-------------|------------|---------|----------|------|-------|
| 양 Nuevo Diagn     | ostico 🛛 🛛 Nueva cita 🔒 Imprim                | ir Historie 🔶 🗲 Volver                  |                              |            |             |            |         |          |      |       |
| Show 10 🔻 e       | entries                                       | ~                                       |                              |            |             | s          | Search: |          |      |       |
| Diagnostico       | Tratamiento \$                                | Historia Clinica  🌲                     | Edad 🜩                       | Fecha‡     | Hora<br>\$  | I \$       | м       | \$       | E    | \$    |
| Diagnostico       | Tratamiento                                   | Historia                                | 29 años, 10 meses,<br>6 dias | 04/05/2019 | 10:38<br>pm | 🔒 Imprimir | Ø       | Editar   | 💼 Bo | orrar |
| Por Confirmar     | Realizar Tomografía con medio de<br>contraste | Dolor de cabeza intenso,<br>con bertigo | 29 años, 10 meses,<br>3 dias | 01/05/2019 | 12:00<br>am | 🔒 Imprimir | Ø       | Editar   | 💼 Bo | orrar |
| howing 1 to 2 of  | 2 entries                                     |                                         |                              |            |             |            | F       | Previous | ; 1  | Nex   |

Dando clic en el botón imprimir historial de l parte superior de la tabla, podrá imprimir el expediente completo del paciente, generado a través de un archivo PDF

| Tegucigalpa, Honduras C.A. (+504) 9877-1572 ventas@solucionesdesoftware.com        |                                                           |             |                           |  |  |  |  |  |
|------------------------------------------------------------------------------------|-----------------------------------------------------------|-------------|---------------------------|--|--|--|--|--|
|                                                                                    | Expe                                                      | ediente His | torico                    |  |  |  |  |  |
| Paciente:<br>Identificacion:<br>Sexo:<br>Fecha Nacimien                            | Ana Maria Lanza Paz<br>0801<br>Femenino<br>to: 1989-06-28 |             |                           |  |  |  |  |  |
| FECHA: 22:3                                                                        | 8:48 2019-05-04                                           | EDAD:       | 29 años, 10 meses, 6 dias |  |  |  |  |  |
| Diagnostico                                                                        |                                                           |             |                           |  |  |  |  |  |
| Diagnostico                                                                        |                                                           |             |                           |  |  |  |  |  |
| Historia Clinica                                                                   |                                                           |             |                           |  |  |  |  |  |
| Historia                                                                           |                                                           |             |                           |  |  |  |  |  |
| Tratamiento                                                                        |                                                           |             |                           |  |  |  |  |  |
|                                                                                    |                                                           |             |                           |  |  |  |  |  |
| Iratamiento                                                                        |                                                           |             |                           |  |  |  |  |  |
| I ratamiento                                                                       |                                                           |             |                           |  |  |  |  |  |
| FECHA: 00:0                                                                        | 0:00 2019-05-01                                           | EDAD:       | 29 años, 10 meses, 3 dias |  |  |  |  |  |
| FECHA: 00:0<br>Diagnostico                                                         | 0:00 2019-05-01                                           | EDAD:       | 29 años, 10 meses, 3 dias |  |  |  |  |  |
| FECHA: 00:0<br>Diagnostico<br>Por Confirmar                                        | 0:00 2019-05-01                                           | EDAD:       | 29 años, 10 meses, 3 dias |  |  |  |  |  |
| FECHA: 00:0<br>Diagnostico<br>Por Confirmar<br>Historia Clinica                    | 0:00 2019-05-01                                           | EDAD:       | 29 años, 10 meses, 3 dias |  |  |  |  |  |
| FECHA: 00:0<br>Diagnostico<br>Por Confirmar<br>Historia Clinica<br>Dolor de cabeza | 10:00 2019-05-01<br>ntenso, con bertigo                   | EDAD:       | 29 años, 10 meses, 3 dias |  |  |  |  |  |

"Al momento de registrar una cita si el paciente tiene registrado un correo el sistema le enviara un correo notificándole de su cita "

### Citas y Agenda

#### Creación de Citas

La aplicación le permite programar las citas de sus pacientes y agendarlas en un calendario que usted puede visualizar, para ello va al menú principal en **Citas**, ahí encontrara el listado de sus pacientes, busca el paciente al que programara la cita y da clic en el botón Nueva cita.

| Consultorio on line                                                           |                                   |               |           |                            | <            | Hola: Mario Rolando 🔺 |
|-------------------------------------------------------------------------------|-----------------------------------|---------------|-----------|----------------------------|--------------|-----------------------|
| Escritorio     Control de Consultorio      Yacientes     Esturilos e imanenes | <ul> <li>❷ Citar pacie</li> </ul> | nte           |           |                            |              |                       |
| 🛱 Agenda                                                                      | Show 10 • entries                 |               |           |                            | Sean         | ch:                   |
| O Citas                                                                       | Foto A Nombre                     | Apellido      | ¢ Sexo    | Edad                       | Nueva cita   | Ver citas             |
| <ul> <li>Herramientas</li> <li>Video tutoriales</li> </ul>                    | Ana Maria                         | Lanza Paz     | Femenino  | 29 años, 10 meses, 19 dias | O Nueva cita | ter citas             |
|                                                                               | Santiago                          | Burgos Molina | Masculino | 4 años, 8 meses, 21 dias   | O Nueva cita | 🛗 Ver citas           |
|                                                                               | Mario                             | Rolando       | Masculino | 44 años, 6 meses, 18 dias  | O Nueva cita | 🛗 Ver citas           |
|                                                                               | Ana Gabriela                      | Soto Ponce    | Femenino  | 50 años, 3 meses, 4 dias   | O Nueva cita | 🛗 Ver citas           |

Le mostrara un pequeño formulario donde agrega la fecha la hora y el lugar de la cita y da clic en guardar, con eso la cita queda agendada y se le envía un correo al paciente notificándole su cita.

| Nueva cita               | × |
|--------------------------|---|
| Paciente:                |   |
| Ana Maria, Lanza Paz     |   |
| Fecha : (año - mes- dia) |   |
| 2019-05-17               |   |
| Hora:                    |   |
| ]                        |   |
| Lugar:                   |   |
|                          |   |
| Guardar Cita<br>Close    |   |
|                          |   |

Dando clic en el botón ver citas, podrá visualizar todas las citas programadas para ese paciente así como las que esta en estatus activo, completado, cancelado y reprogramado,

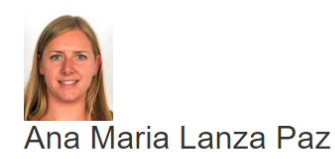

Sovo: Fomonino

| O Nueva cita |            | os 🗲 Volver |                  |                      |                   |                 |     |          |  |
|--------------|------------|-------------|------------------|----------------------|-------------------|-----------------|-----|----------|--|
| 10 V         | entries    |             |                  |                      |                   | Searc           | ch: |          |  |
| Estado 🔺     | Fecha 💠    | Hora 💠      | Lugar 💠          | Paciente             | \$<br>Editar cita | \$<br>Notificar | \$  | Borrar   |  |
| Activa       | 15/05/2019 | 10:20 am    | Tegucigalpa      | Ana Maria, Lanza Paz | 🗹 Editar          | Notificar       |     | 💼 Borrar |  |
| Activa       | 04/05/2019 | 10:10 am    | Tegucigalpa      | Ana Maria, Lanza Paz | 🗹 Editar          | Notificar       |     | 💼 Borrar |  |
| ictiva       | 03/05/2019 | 10:30 am    | Hospital CUH     | Ana Maria, Lanza Paz | C Editar          | Notificar       |     | 💼 Borrar |  |
| Completada   | 02/05/2019 | 12:30 pm    | Hospital cuh     | Ana Maria, Lanza Paz | 🗹 Editar          | Notificar       |     | 💼 Borrar |  |
| Completada   | 01/05/2019 | 08:30 am    | Hospital militar | Ana Maria, Lanza Paz | C Editar          | Notificar       |     | 🖻 Borrar |  |

También desde esta pantalla podrá:

- 1. Editar la cita (si desea cambiar la recha y hora de la cita)
- 2. Notificar (esto envía un correo de recordatorio de cita al paciente)
- 3. Borrar (para eliminar la cita)

#### Agenda

Todas las citas programadas pueden visualizarse a través de un calendario, para ello va al menú principal donde dice Agenda.

| Escritorio             |   |         |      |                                                  |                            |                                                         |                                                    |                        |
|------------------------|---|---------|------|--------------------------------------------------|----------------------------|---------------------------------------------------------|----------------------------------------------------|------------------------|
| Control de Consultorio | < | Agenda  |      |                                                  |                            |                                                         |                                                    |                        |
| Pacientes              |   | ( ) Hay |      | 20                                               | 2010                       |                                                         | Max                                                | Samana Día Assada      |
| Estudios e imagenes    |   | K Y HOY |      | IIId                                             | ayo 2019                   |                                                         | Mes                                                | Semana Dia Agenda      |
| 🛗 Agenda               |   | lun.    | mar. | mié.                                             | jue.                       | vie.                                                    | sáb.                                               | dom.                   |
| O Citas                |   |         |      | 6:04 Mario, Rolando                              | 12:30 Ana Maria, Lanza Paz | 2 Angel Alberto, Paz                                    | 8:20 Mario, Rolando                                | 10:10 Julio, Sagusteme |
| ₣ Herramientas         | < |         |      | 8:30 Ana Maria, Lanza Paz<br>8:50 Mario, Rolando |                            | 10:30 Ana Maria, Lanza Paz<br>11:30 Karla Maria, Andino | 10:10 Ana Maria, Lanza Paz<br>15:15 Mario, Rolando | 13:30 Mario, Rolando   |
| Video tutoriales       |   |         |      |                                                  |                            |                                                         |                                                    |                        |
|                        |   |         | 7    |                                                  |                            | 40                                                      |                                                    | 12                     |
|                        |   | 6       | /    | 0                                                |                            | 10                                                      | 11                                                 | 12                     |
|                        |   |         |      |                                                  |                            |                                                         |                                                    |                        |
|                        |   |         |      |                                                  |                            |                                                         |                                                    |                        |
|                        |   | 12      | 14   | 15                                               | 16                         | 17                                                      | 19                                                 | 10                     |
|                        |   | 13      | 14   | 10:20 Ana Maria, Lanza Paz                       | 1                          |                                                         | 10                                                 | 15                     |
|                        |   |         |      |                                                  |                            |                                                         |                                                    |                        |
|                        |   |         |      |                                                  |                            |                                                         |                                                    |                        |
|                        |   | 20      | 21   | 22                                               | 23                         | 24                                                      | 25                                                 | 26                     |
|                        |   | 20      | 21   | LL                                               | 23                         | 24                                                      | 20                                                 | 20                     |
|                        |   |         |      |                                                  |                            |                                                         |                                                    |                        |
|                        |   |         |      |                                                  |                            |                                                         |                                                    |                        |

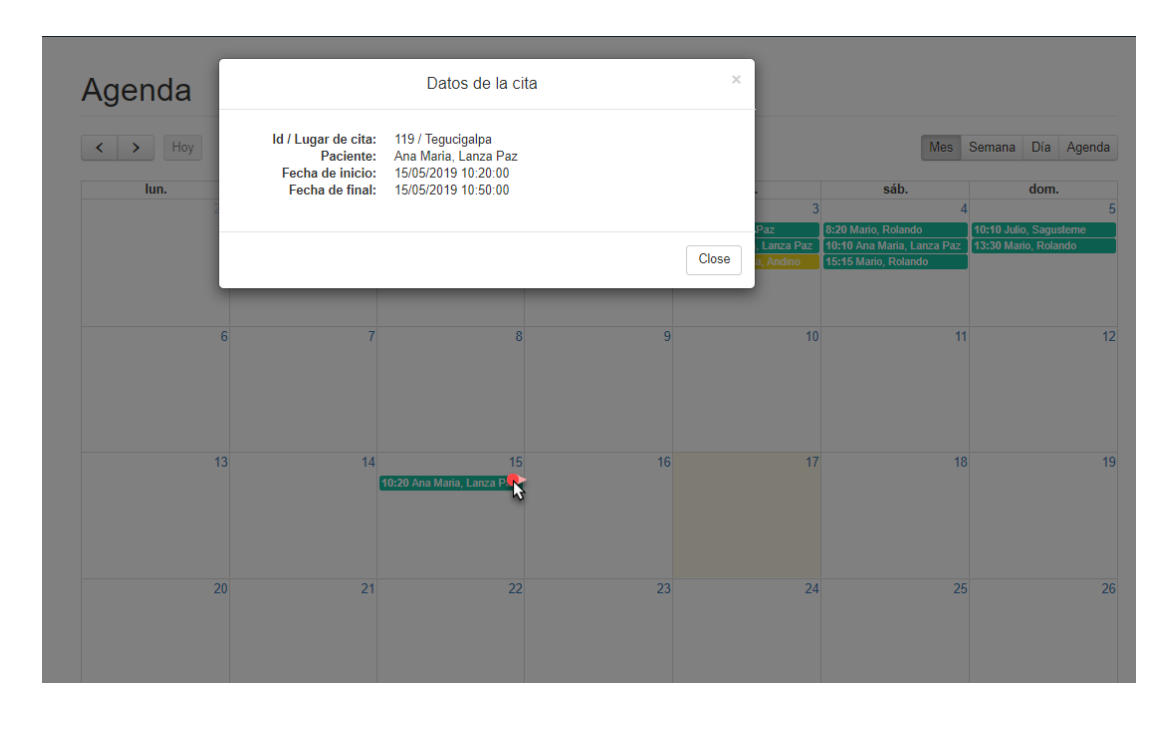

Acá podrá visualizar sus citas por día, semana o mes, dando clic en el evento podrá visualizar el detalle de la cita

#### Secretarias

La aplicación le permite crear secretarias para que puedan ingresar los datos de los pacientes y agendarle citas. Cada secretaria solo puede ver los pacientes y citas de su doctor tampoco tiene acceso a ninguna otra información.

Par crear una secretaria nos vamos al menú en la parte superior lo desplegamos y damos clic en secretarias.

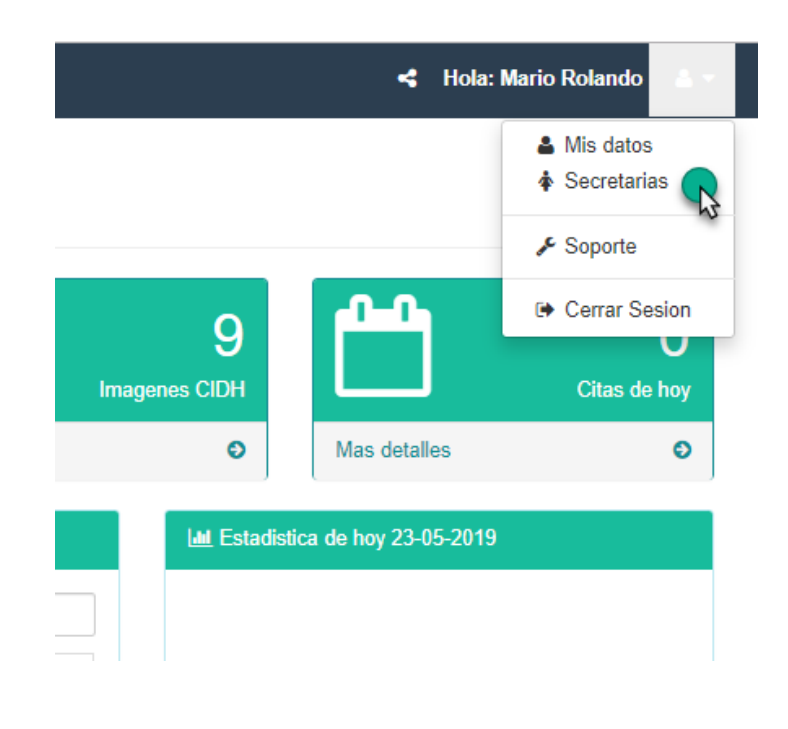

< Hola: Mario Rolando 🛛 🔒 🔻

Nos mostrara el listado de secretarias que tenemos, para agregar una secretaria nueva damos clic en el boton agregar secretaria

#### **Å** Mis secretarias

| how 10 v entries  |           |              |          | S                  | Search:             |
|-------------------|-----------|--------------|----------|--------------------|---------------------|
| Nombre            | Usuario 🌲 | Contraseña 💠 | Estado 🗘 | P \$               | M ¢ E               |
| Juana maria Lopez | Jlopez    | ****         | inactivo | Cambiar contraseña | 🗹 editar 📋 elimin   |
| Marcela Cerrato   | mcerrato  | ******       | activo   | Cambiar contraseña | 🗹 editar 🗍 💼 elimin |

Se nos mostrara un formulario para llenar los datos del nombre, el usuario y la contraseña que le asignaremos a la secretaria.

| Datos Generales        |   |
|------------------------|---|
| Nombre:                |   |
| Karla                  |   |
| Apellido:              |   |
| Sierra                 |   |
| Sexo:                  |   |
| Femenino               | Ŧ |
| Usuario:               |   |
| ksierra                |   |
| ksierra is avaialable! |   |
| Contraseña:            |   |
| •••••                  |   |
| ver contraseña         |   |
| Registra               |   |

Damos clic en el botón registrar, con eso ya nuestra secretaria tendrá acceso a nuestros pacientes y agenda.

| Nombre            | Usuario 💠 | Contraseña 🜲 | Estado \$ | P \$               | M \$     | E \$       |  |  |
|-------------------|-----------|--------------|-----------|--------------------|----------|------------|--|--|
| Juana maria Lopez | Jlopez    | ******       | inactivo  | Cambiar contraseña | 🗹 editar | Î eliminar |  |  |
| Karla Sierra      | ksierra   | *****        | activo    | Cambiar contraseña | 🕼 editar | 🗊 eliminar |  |  |
| Marcela Cerrato   | mcerrato  | *****        | activo    | Cambiar contraseña | 🕑 editar | 🛍 eliminar |  |  |

< Hola: Mario Rolando 🛛 🛔 🔻

### Imágenes y Diagnósticos

Cada Doctor podrá solicitar a un centro de imágenes afiliado a la aplicación que envíe las imágenes, rayos x e informes de cada paciente y poder visualizarlo desde la aplicación.

Debe ir al menú principal donde dice Imágenes y Diagnósticos ahí se mostraran el listado de las imágenes recibidas.

| an Escritorio          |                |                              |    |                       |    |            |          |            |           |
|------------------------|----------------|------------------------------|----|-----------------------|----|------------|----------|------------|-----------|
| Control de Consultorio | Estudi         | os e Imagene                 | s  |                       |    |            |          |            |           |
| Pacientes              | Ectuar         | ee e magene                  | •  |                       |    |            |          |            |           |
| Estudios e imagenes    |                |                              |    |                       |    |            |          |            |           |
| 🛗 Agenda               | Show 10 • entr | Show 10 rentries Search:     |    |                       |    |            |          |            |           |
| O Citas                | Numero 🗸       | Estudio                      | \$ | Paciente              | \$ | Fecha      | Hora     | Imagenes   | Informe   |
| ۶ Herramientas         | < 42           | angio mi                     |    | claudia reyes         |    | 2019-05-16 | 11:57:54 | 🔄 Imagenes | 🕒 Informe |
| Video tutoriales       | 41             | angiocerebral                |    | carlos lagos          |    | 2019-05-16 | 11:50:48 | Imagenes   | A Informe |
|                        | 40             | Angio de Miembros Inferiores |    | Juan Carcamo          |    | 2019-05-16 | 11:24:45 | Imagenes   | A Informe |
|                        | 38             | Examen de Prueba             |    | Paciente de Prueba    |    | 2019-05-13 | 13:02:18 | Imagenes   | 🔁 Informe |
|                        | 37             | Examen de Prueba             |    | Paciente de Prueba    |    | 2019-05-13 | 13:02:18 | Imagenes   | 🕒 Informe |
|                        | 34             | Estudios de Prueba 2         |    | Paciente de Prueba    |    | 2019-05-06 | 10:08:30 | Imagenes   | 🕒 Informe |
|                        | 11             | Estudios de Prueba CIDH      |    | Paciente de Prueba    |    | 2019-05-04 | 23:49:59 | Imagenes   | 🕒 Informe |
|                        | 6              | Estudios de Prueba CIDH      |    | Paciente de Prueba    |    | 2019-05-01 | 15:09:19 | Imagenes   | 🕒 Informe |
|                        | 2              | Tomografia Cabeza y Cuello   |    | Ana Maria , Lanza Paz |    | 2019-05-01 | 02:22:05 | Imagenes   | 🕒 Informe |

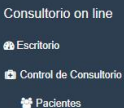

🛗 Agenda

O Citas
 Herramientas
 Lista de Enfe
 Video tutoriales

Estudios e imagenes

#### Tomografia Cabeza y Cuello

Paciente: Ana María , Lanza Paz Fecha: 2019-05-01 Empresa: CIDH 1213 56100108 ACOSTA HERNANE 2010 42.2 0 \* 0.00

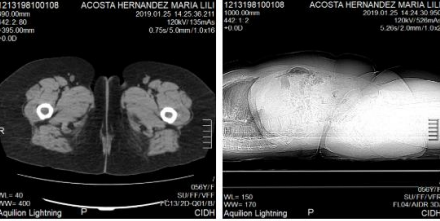

### Información de Contacto

Para recibir soporte debe ingresar a <u>www.solucionesdesoftware.com/support</u> también puede escribirnos en www.hondusalud.com/contacto.php

Correos:

ventas@solucionesdesoftware.com

contacto@hondusalud.com

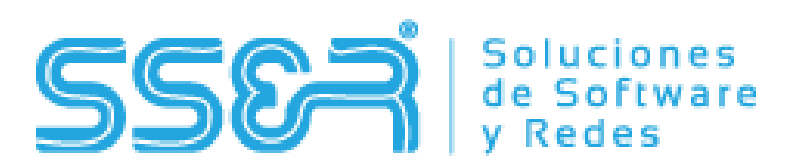

## Soluciones de Software y Redes

Soluciones de Software y Redes Tegucigalpa Honduras <u>contacto@hondusalud.com</u> www.hondusalud.com www.solucionesdesoftware.com